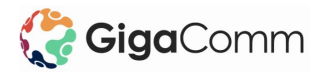

# NetComm & GigaComm Plume Wi-Fi Setup Guide

Welcome to the Gigabit Community! We've sent you a few pieces to connect you to our ultra-fast network. The NetComm router will give you a direct connection to the Internet and the GigaComm Plum Wi-Fi SuperPods will provide consistent connection across your home or office.

Simply follow the below instructions to setup your new internet connection.

# In the NetComm CPE box:

1 x NetComm Router 2 x 4G/LTE antennas 1 x RJ45 Ethernet cable 1 x RJ11 Telephone cable 1 x Power supply (12V/2A)

# In the Plume Boxes:

2 x Plume Pods + Any additionally purchased pods

If any of these items are missing or damaged, please contact GigaComm Support immediately at <u>support@gigacomm.net.au</u>

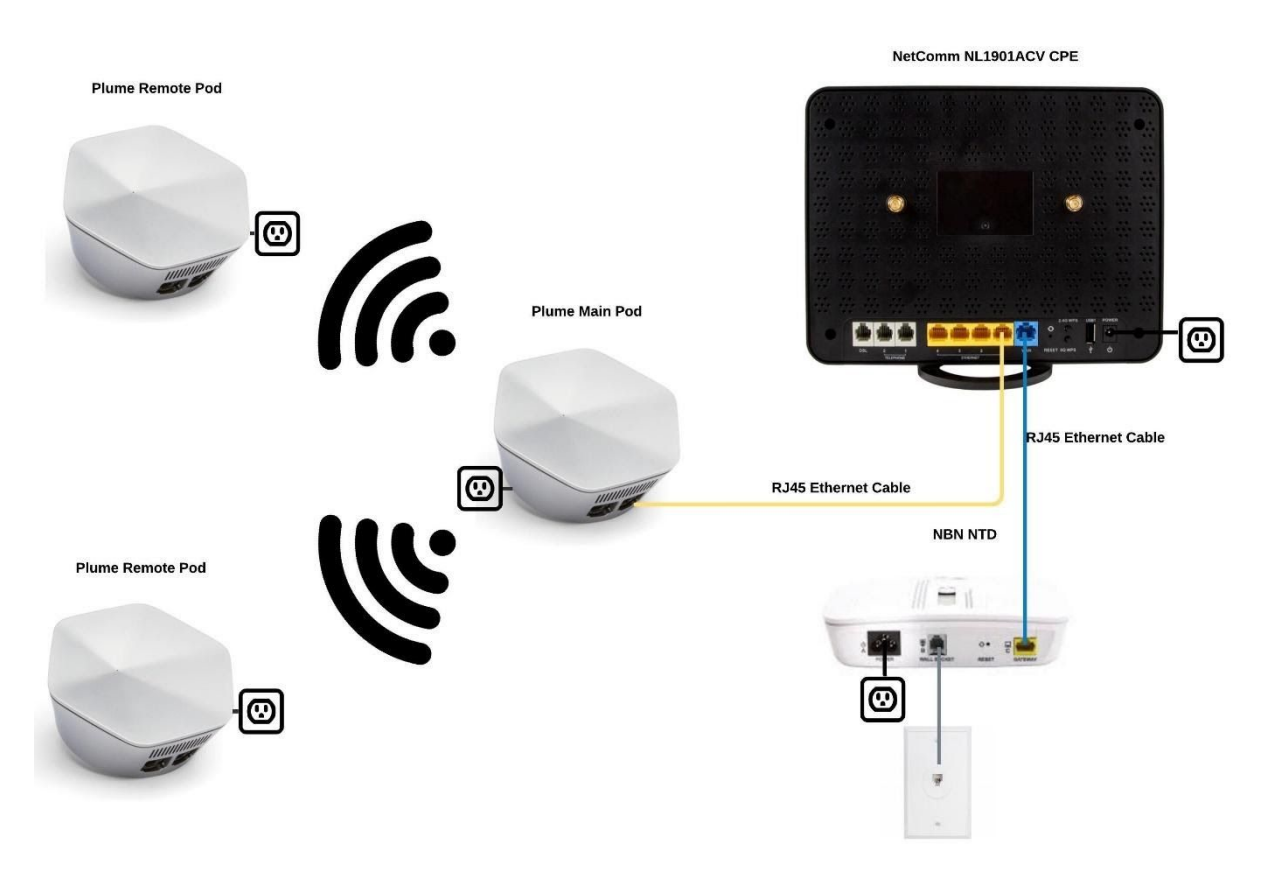

Figure 1. Connection setup for your new CPE and Wi-Fi access points.

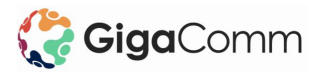

#### **NetComm Router Setup**

- 1. Unbox the NetComm CPE and install the two antennas onto the contact points on the back of the router. Plug the power cable into an available power socket.
- 2. Using the provided RJ45 Ethernet Cable, connect the blue WAN port on the NetComm router to the Internet Port on your NBN NTD. *See Figure 1 on page 1 for details*.
- 3. It can take a few minutes for your connection to stabilise. You should see the Power, Internet and LTE lights turn green on the NetComm router. This means you are now connected to the Internet. *Refer to Figure 2 on page 9 to see the meaning of LED indicators.*

# Plume Setup

We now need to set up the Plume Wi-Fi access points to distribute the Wi-Fi signal across your store. Read the Plume Placement Guide before proceeding with Plume setup.

1. Download the **Plume WiFi** app from Google Play or the App Store.

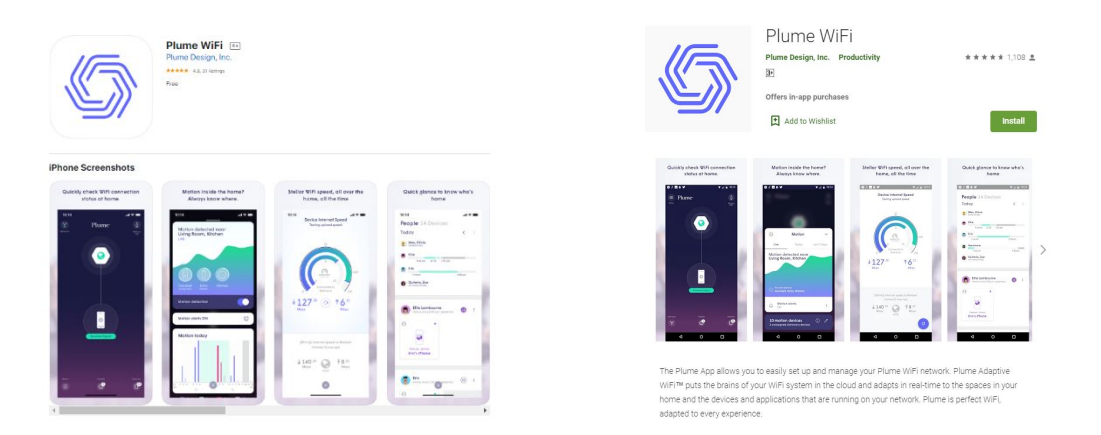

2. Launch the Plume app and choose the **Setup Plume** option.

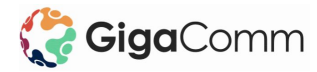

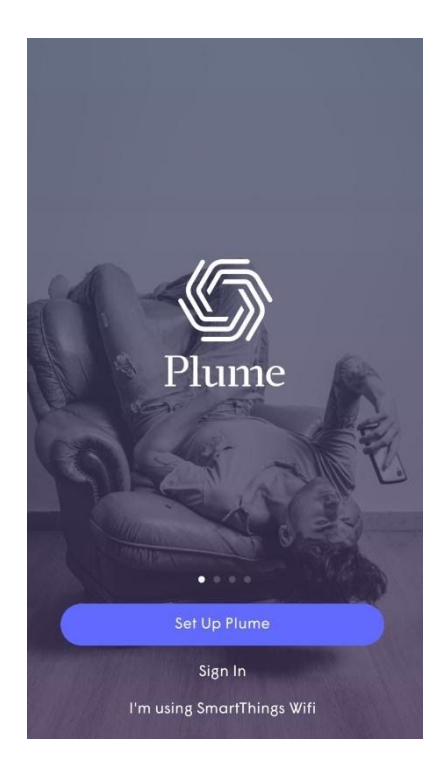

3. The app will prompt you to enter your name and email. This will be for your new Plume account used to manage the Plume pods. In the name field enter the Name & Location of your site e.g. Lowes Werribee. Choose your Plume account password, which must be at least 8 characters long.

| < BACK                                      | < BACK                                                 |
|---------------------------------------------|--------------------------------------------------------|
| Welcome to Plume                            | Hi John!                                               |
| Let's get started by creating your account! | myname@fakemail.com                                    |
| 요 John smith                                | Let's pick a password to manage your<br>Plume account. |
| 🖂 myname@fakemail.com                       | D Choose Password                                      |
|                                             |                                                        |
|                                             |                                                        |
| Next                                        |                                                        |
| qwertyuio                                   | q                                                      |
| asdfghjkl                                   |                                                        |
| ☆ z x c v b n m <                           | Sign up                                                |
| 123 😅 space @ . done                        |                                                        |

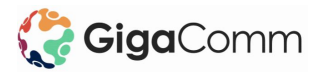

4. A verification email will be sent to you. Click on the **Verify Email** link within that email to continue the setup process.

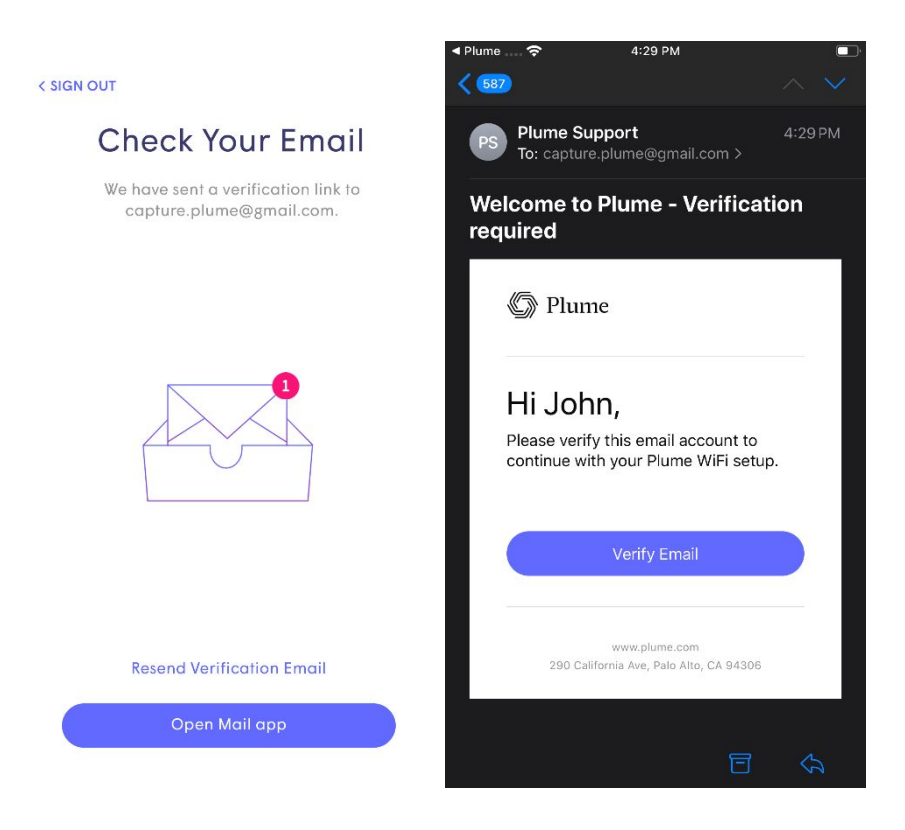

5. You'll be presented with the overall steps to get your first pod connected. This will become the main pod of your Plume network. The info buttons will bring up additional details for each step.

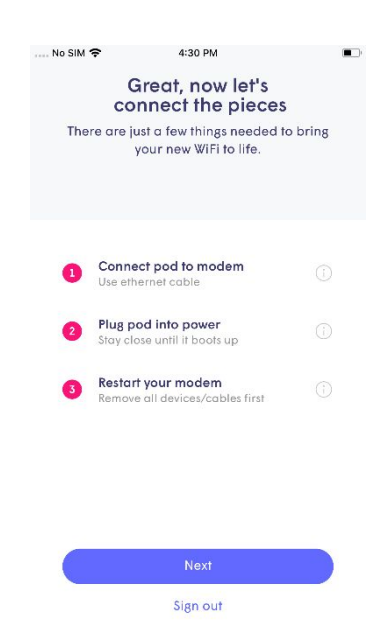

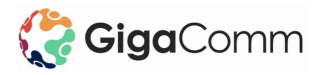

5.1 The first step is to connect a pod by Ethernet to your modem. Connect either of the ports on the Plume pod to the **Yellow ETHERNET 1** port on your NetComm CPE. – *Refer to Figure 1 on page 1 and the Plume Placement guide* 

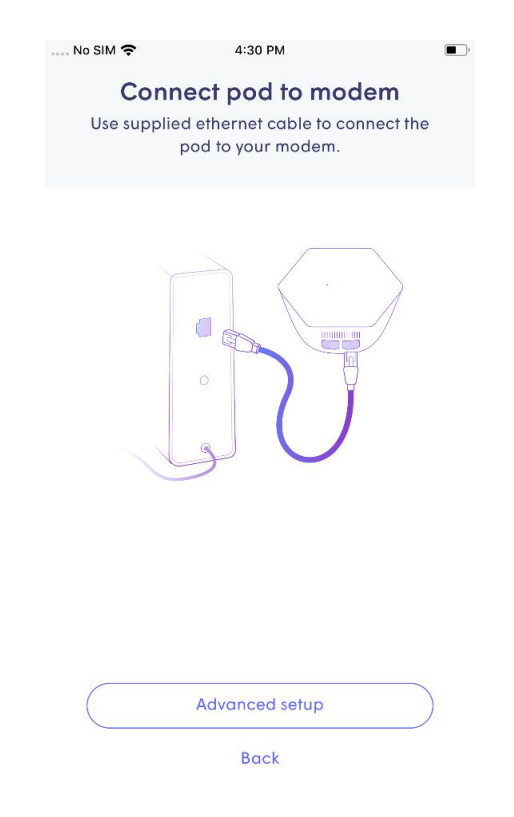

5.2 Plug the pod into power. You should see the green LED on the face of the pod turn on.

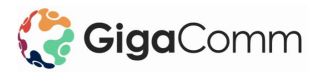

| № SIM 🗢<br>Plu<br>Stay close | 4:30 PM<br>I <b>g pod into power</b><br>until it boots up. Your phone<br>find it using Bluetooth. | ■.<br>• will |
|------------------------------|---------------------------------------------------------------------------------------------------|--------------|
|                              |                                                                                                   |              |
|                              | Advanced setup<br>Back                                                                            | $\supset$    |

5.3 Restart your NetComm CPE by taking the round power cable out, wait 2 seconds then put it back in. This ensures the Plume Pod is detected. Once the NetComm has turned back on and the **Ethernet 1** light is on, tap on **Next** to move on to setting up your SSID.

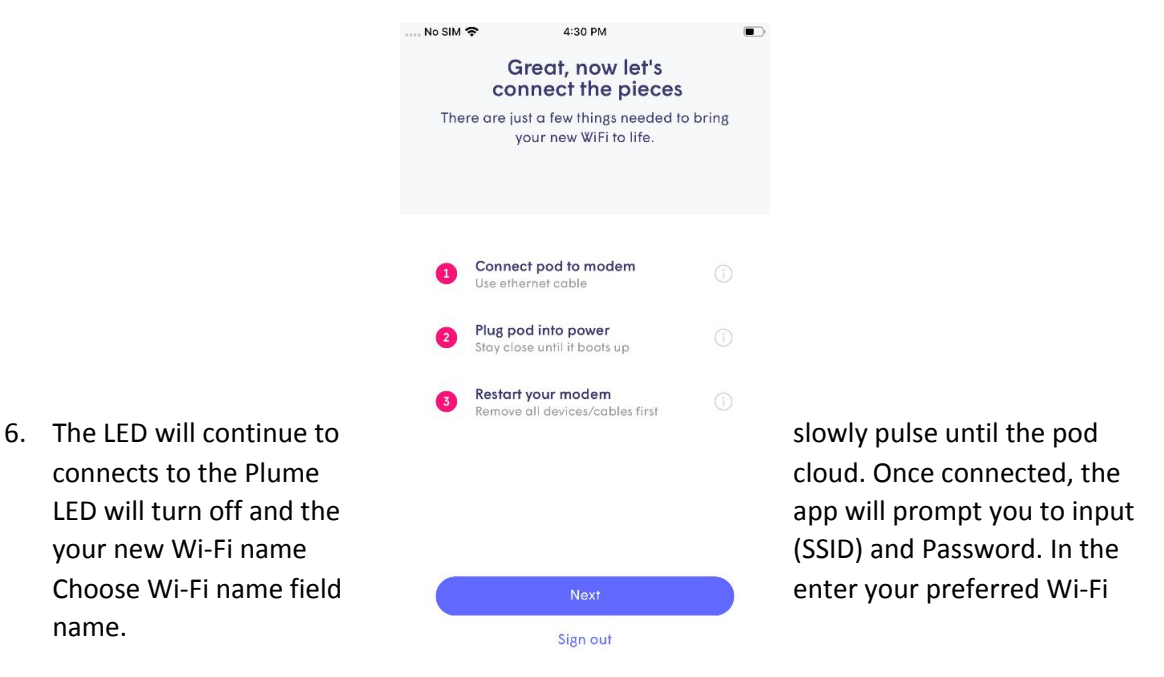

Choose a secure password for the Wi-Fi and record it in a safe place. Ensure the password includes Uppercase & Lowercase letters, numbers, and symbols for the best security. This is the password to connect to the new Wi-Fi network.

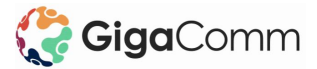

| No SIM * | <ul> <li>4:31 PM</li> <li>Great, now lef's connect the pieces</li> <li>a cre just a few things needed to your new WiFi to life.</li> </ul> | ■<br>S<br>to bring | № SIM 🗢<br>It<br>Let's choos<br>Don't wor | 4:32 PM<br><b>'s time to WiFi</b><br>e a WiFi name and pa<br>rry, it's easy to change | ssword.<br>later. |
|----------|----------------------------------------------------------------------------------------------------|--------------------|-------------------------------------------|---------------------------------------------------------------------------------------|-------------------|
|          |                                                                                                    |                    | ିଟି Choose<br>ର୍ବ୍ତ Choose                | WiFi nome<br>WiFi Password                                                            | SHOW              |
|          | Waiting for signal<br>Stay close to the pod while w                                                                                        | we find            |                                           |                                                                                       |                   |

7. If you have more than one Plume pod, start plugging them in now. Stay close to each pod until it is found. As each one connects to the network and cloud, a green check mark will appear, and the LED will turn off. Tap on **Completed** once all pods have been added.

| No SIM 🗢     | 4:37 PM                                                                                                   | • |
|--------------|----------------------------------------------------------------------------------------------------|---|
| Sprea<br>min | Add more WiFi<br>d pods around the home, and be<br>dful of common WiFi obstacles                          |   |
|              | Gateway                                                                                                   |   |
| $\checkmark$ | Found Pod                                                                                                 |   |
|              |                                                                                                    |   |
|              |                                                                                                    |   |
|              | $\boldsymbol{\xi}_{\boldsymbol{\mu}\boldsymbol{\nu}}^{\boldsymbol{\mu}\boldsymbol{\nu}}$ Looking for pods |   |
|              | Completed                                                                                                 |   |

- 8. The Plume app will prompt you to join the new Wi-Fi network with your mobile.
  - Tapping on **Join** will take you out of the Plume app and into the **Wi-Fi settings** so you can join.
  - Once back in the Plume app, a **Welcome Aboard** message indicates that the device is now connected, and the new Wi-Fi network is operational.

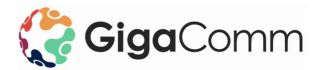

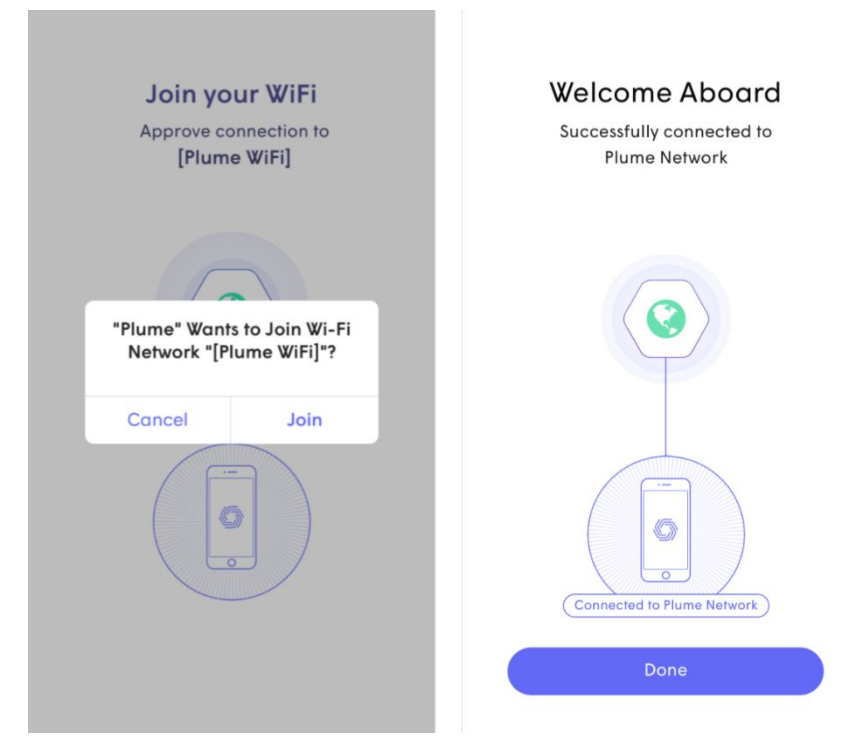

9. After you have joined the network, you'll be taken to the home screen. Click on the Network button in the top left corner so you can see your connected Plume Pods. If you have connected to more than one pod it will initially show up in red then once it connects back to the main pod you will see it turn white and a line will connect it back to the main pod. This can take about 5 minutes so allow it some time to setup.

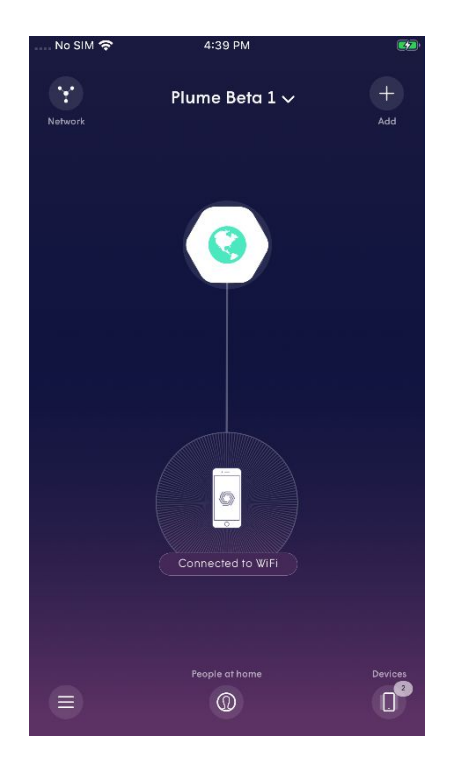

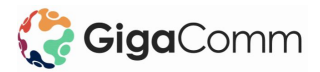

10. Once you've installed the remote pods and they have connected back to the main pod, connect to the new Wi-Fi network from your phone or computer and confirm you can access the internet by visiting <u>www.gigacomm.net.au</u>

Now that your internet is setup, we can look at connecting your phone system. Refer to the **IP Telephony Installation Guide** for more details. Also consider that any devices that were on the old Wi-Fi network now need to be connected to the new Wi-Fi network.

If you are having problems setting up your phone contact Gigacomm Support on **1300 004 442** or email us at <a href="mailto:support@gigacomm.net.au">support@gigacomm.net.au</a>

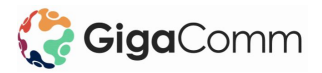

|                          | ICON  | COLOUR /       | DEFINITION                                                                            |
|--------------------------|-------|----------------|---------------------------------------------------------------------------------------|
| Power                    |       | Red            | After the NL1901ACV is powered on while it is<br>initialising (normally 1-2 minutes). |
|                          | C     | Green          | The NL1901ACV is powered on and operating<br>normally.                                |
|                          |       | Off            | The power is off.                                                                     |
| DSL                      | 5     | Off            | No DSL signal detected.                                                               |
|                          | (os)  | Green Blinking | Synching.                                                                             |
|                          | ~     | Green          | DSL synchronized.                                                                     |
| Internet                 |       | Green          | The NL1901ACV is connected to an internet<br>service.                                 |
|                          | -     | Green Blinking | Data is being transmitted to or from the internet.                                    |
|                          |       | Red            | User ID/Password is configured wrong for DSL interface.                               |
|                          |       | Off            | The NL1901ACV is not connected to the internet.                                       |
| WAN                      | 1000  | Green          | A device is connected to the Ethernet WAN port.                                       |
|                          | WAN   | Green Blinking | Data is being transmitted to or from the WAN.                                         |
|                          | 9     | Off            | No device is connected to the Ethernet WAN port.                                      |
| Ethemet 1<br>2<br>3<br>4 | 1     | Green          | A device is connected to the Ethernet LAN port.                                       |
|                          | 2     | Green Blinking | Data is being transmitted to or from the Ethernet LAN port.                           |
|                          | 4     | Off            | No device is connected to the Ethernet LAN port.                                      |
| WiFi                     |       | Green          | 2.4G WiFi service is enabled.                                                         |
|                          | 2.4   | Green Blinking | Data is being transmitted to or from the Wireless interface.                          |
|                          |       | Off            | WiFi is disabled.                                                                     |
|                          |       | Green          | 5G WiFi service is enabled.                                                           |
|                          | 5     | Green Blinking | Data is being transmitted to or from the Wireless interface.                          |
|                          |       | Off            | WiFi is disabled.                                                                     |
| WPS                      | 6.5   | Green          | WPS client is paired.                                                                 |
| ((0                      | ((၇)) | Green Blinking | WPS pairing is triggered.                                                             |
|                          |       | Off            | WPS is disabled.                                                                      |
| USB                      |       | Green          | A USB device is connected.                                                            |
|                          | 1     | Green Blinking | Data is being transmitted through the USB interface.                                  |
|                          | 2     | Off            | No USB device is connected to the USB interface.                                      |
| Telephone                |       | Green          | A VoIP account is registered.                                                         |

|            | ICON    | ACTIVITY              | DEFINITION                                                       |
|------------|---------|-----------------------|------------------------------------------------------------------|
|            | 1<br>2  | Green Blinking<br>Off | Incoming call or the handset is in use.<br>No handset registered |
| LTE        | (tas))  | Off                   | No LTE connection.                                               |
|            | Lie ))  | Green                 | LTE connection established.                                      |
| LTE signal | + + +1  | Off                   | No LTE signal detected.                                          |
|            | lle e 🚫 | 1 Green               | The LTE signal is weak.                                          |
|            | In 🔘 🔘  | 2 Green               | The LTE signal is medium.                                        |
|            | 000     | 3 Green               | The LTE signal is strong.                                        |
|            |         |                       |                                                                  |

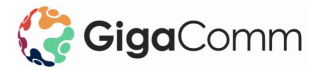

# Figure 2. NetComm CPE LED indicator table

| LED                         | Definition                                                                                                    |
|-----------------------------|----------------------------------------------------------------------------------------------------|
| Solid Blue                  | The Pod is booting up, no action required                                                                                                    |
| Green Pulse                 | The Pod is trying to connect with the cloud this is<br>normal before adding the pod to your account, the<br>slow pulse will continue until the pod is added to the<br>account and establishes a connection to the cloud. |
| White Pulse                 | Searching for cloud connection                                                                                                    |
| OFF                         | Normal Operation                                                                                                    |
| Red or White Rapid Blinking | Contact Gigacomm Support                                                                                                    |

Figure 3. Plume LED indicator table